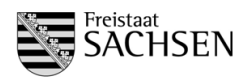

Handreichung (2. Stichtag Schuljahr 2018/2019)

| 1 | Allgemeine Bemerkungen                                                      | 2        |
|---|-----------------------------------------------------------------------------|----------|
| 2 | Inhalte des 2. Stichtages Schuljahr 2018/2019                               | 3        |
| 3 | Terminüberblick 2. Stichtag.                                                | 3        |
| 4 | Datenbasis und Freigabe                                                     | 4        |
| • | 11 Klassenhildung                                                           | ۰۱<br>۸  |
|   | 4.1.1 Abbildung der Klassen und der integrierten Bildungsgängen             | +4<br>4  |
|   | 4.1.7 Klassenkürzel                                                         | 4        |
|   | 4.1.3 Eintragungen zum Schulort                                             |          |
|   | 4.1.4 Anzahl der Schüler der ieweiligen Bildungsgänge innerhalb der Klassen |          |
|   | 4.2 Lehrerdaten                                                             | 6        |
|   | 4.2.1 Prüfung auf korrekten Beschäftigungsumfang                            | 6        |
|   | 4.2.2 Prüfung der personenbezogenen Anrechnungen                            | 7        |
|   | 4.2.3 Planung der schulbezogenen Anrechnungen                               | 7        |
|   | 4.2.4 Eintragungen bei "Erfahrungen laut Einsatzplanung"                    | 8        |
|   | 4.2.5 Vergabe der Aufschläge für Pauschalen (bspw. Berufsorientierung)      | 9        |
|   | 4.2.6 Vergabe der schulbezogene Aufschläge (bspw. für Fachleitertätigkeit)  | 9        |
|   | 4.3 Schulvertretungen                                                       | 10       |
|   | 4.4 Berechnung des Grundbereichs für BS, BFS, FS und FOS                    | 11       |
|   | 4.4.1 Auswahl der Organisationsform (betrifft nur die duale Ausbildung)     | 11       |
|   | 4.4.2 Eintragungen für Begrundeten Grundbereich                             | 11       |
|   | 4.4.3 Faligruppen                                                           | 12       |
|   | 4.4.4 Genenmigungsvenanren                                                  | Z1       |
|   | 4.5 Kursbildung für BG Fund DuBAS                                           | دا<br>12 |
|   | 4.5.1 Eintragung der Schulerzahl                                            | 13       |
|   | 4.6. Personaleinsatz und Gruppenbildung bei Religion                        | 10       |
|   | 4.61 Fingabe der verplanten Stunden bei den I K                             | 14       |
|   | 4.6.2 Gruppen und Schülerzahlen im Bereich Religion                         |          |
|   | 4.7 Aktualisieren der offenen Lehrerwünsche                                 | 14       |
|   | 4.8 Ergänzungsbereich                                                       | 15       |
| 5 | Abschluss der Planung mit SaxSVS-BBS                                        | 15       |
| - | 5 1 1 letztmaliges Senden auf Stichtag                                      | 15       |
|   | 5.1.2 Finfrieren der Schule und Versenden der Planungsbestätigung           | 15       |
|   |                                                                             |          |

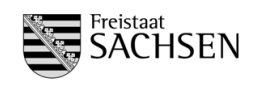

# 1 Allgemeine Bemerkungen

- Der 2. Stichtag wird auf Grundlage der Schülerwerte dargestellt. Somit zählen im Schulmodul die Schülerzahlen, die bei Grundlage Schülerdaten eingetragen sind.
- Schüler, die eine Stufenausbildung oder eine weitere Ausbildung absolvieren, müssen als Duplikat angelegt werden für die neue Ausbildung. Nur so kann erreicht werden, dass der Abschluss der ersten Ausbildung für die amtliche Schulstatistik (Phönix) gezählt wird.
- Damit auch schon im September ein Überblick über die Schülerzahlen abrufbar ist (bspw. die Schülerzahl in den Vorbereitungsklassen), ist außer der Stichtagsmeldung ab Anfang September 2018 (bis 05.09.2018 und im Oktober bis 05.10.2018) auch das Senden der aktualisierten Prognose-/Statistikwerte erforderlich. Zum Stichtag (25.10.2018) müssen die Schülerzahlen der beiden Datengrundlagen (Prognose-/Statistikwerte und Schülerdaten) übereinstimmen.
- Die Fallgruppengenehmigung muss auf Grundlage der Schülerdaten erfolgen. Bisher nicht eingetragene Begründungen bei BGY und DuBAS sind noch einzutragen. Ab jetzt funktioniert das Genehmigungsverfahren analog zu den anderen Schularten nur noch nach eingetragenen Begründungen.
- Die Klassenbildungsverordnung SächsKlassBVO (<u>httpss://www.revosax.sachsen.de/vorschrift/17344</u>) und die aktuelle VwV Bedarf und Schuljahresablauf (<u>httpss://www.revosax.sachsen.de/vorschrift\_gesamt/17729/36500.html</u>) sind bezüglich der Gewichtungszuschläge bei inklusivem Unterricht für die Eingangsklassen (1. Ausbildungsjahr), der Klassen- und Gruppenbildung, der Bedarfsberechnung für den Grundbereich und der Berechnung des Ergänzungsbereichs zu beachten. Die Gruppenteilung ist in der GB-Berechnung bereits berücksichtigt, ebenso die angepasste Berechnung des Ergänzungsbereichs.
- In Vorbereitung auf die Datenübernahme zur Amtlichen Schulstatistik ist darauf zu achten, dass nur so viele Stunden als Summe pro Schuljahr bei den LK verplant werden, wie theoretisch berechnet wurden.
- An beruflichen Gymnasien ergeben sich in den Jahrgangsstufen 12 und 13 die Anzahl der Lehrerwochenstunden für Grundkurse und Leistungskurse aus der Zahl der fiktiven Klassen multipliziert mit dem Faktor 47.

Vor dem Erstellen der Handreichung wurde durch die komm. Anbieter bestätigt, dass alle Schulen spätestens ab Ende August 2018 eine aktuelle Version des kommerziellen Produktes zur Verfügung haben. Um bei nicht vorhersehbaren Problemen am Ende der Stichtagsphase reagieren zu können ist es wichtig, die Kontrollphase nach dem 25.10.2018 zügig durchzuführen.

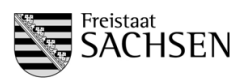

# 2 Inhalte des 2. Stichtages Schuljahr 2018/2019

- 1. Klassenbildung
  - Abbildung der Klassen und integrierten Bildungsgängen
  - Klassenbezeichnungen
  - Eintragungen zum Schulort
  - Anzahl der Schüler der jeweiligen Bildungsgänge innerhalb der Klassen
  - Anzahl der Schüler bzgl. Inklusion und Migration
- 2. Lehrerdaten
  - Prüfung auf korrekten Beschäftigungsumfang
  - Prüfung der personenbezogenen Anrechnungen
  - Planung der schulbezogenen Anrechnungen
  - Eintragungen bei "Erfahrungen laut Einsatzplanung"
  - Vergabe der Aufschläge für Pauschalen (Berufsorientierung, Schulfremdenprüfung) durch den Schulreferenten
  - Vergabe der schulbezogenen Aufschläge (Fachleiter, 2. Beratungslehrer, Außenstelle, Mentorentätigkeit) durch den Schulreferenten
  - Kontrolle, dass LK nicht überbucht sind
- 3. Schulvertretungen
  - Eintragung der Eltern- und Schülersprecher
- 4. Berechnung des Grundbereichs für BS, BFS, FS und FOS
  - Auswahl der Organisationsform
  - Eintragungen für Begründeten Grundbereich
  - Eintragungen der Fallgruppen und Genehmigung durch den Schulreferenten
- 5. Kursbildung für BGY und DuBAS
  - Eintragung der Schülerzahl
  - Eintragungen für zusätzliche Klassen/Gruppen und zusätzliche Stunden für Teilung einschließlich Genehmigung durch den Schulreferenten
- 6. Zuweisung der Lehrerstunden
- 7. Eingabe der Gruppen- und Schülerzahlen im Bereich Religion
- 8. Anpassung der Lehrerbedarfe
  - Der offene Grundbereich muss mit der Anzahl der beantragten Lehrerstunden übereinstimmen.
- 9. Ergänzungsbereich
  - Eintragungen zur Nutzung des EB (Die Anzahl der geplanten Stunden muss mit der Anzahl der vergebenen Stunden übereinstimmen.)

# 3 Terminüberblick 2. Stichtag

#### Termine:

- Ab 06.08.2018 ist das Senden auf den 2. STT möglich (Freigabe für Schulaufsicht, 2. Stichtagsmeldung).
- Bis **05.09.2018** sind die Klassen-/ und Schülerwerte der Prognose-/Statistikwerte zu aktualisieren und zu übertragen (Freigabe für Schulaufsicht, Übertragung der aktuellen Daten)
- bis 21.09.2018 → Senden der Daten auf den 2. STT
  - Prüfung, ob Sendeprozess funktioniert
    - Prüfung, ob Schülerdaten nach der Schnittstellennutzung richtig übertragen werden
  - o bis zu diesem Tag sollten die (realen) Schülerzahlen der fortgeführten Klassen stimmen
  - bis 25.10.2018 statistische Erfassung aller Klassen und Schüler und Bedarfsberechnung
- ab 25.10.2018 bis 12.11.2018 Bestätigung aller Planungen und Einfrieren der Schulen
- 12.11.2018 Abschluss der Kontrollphase an den Standorten

# Wichtiger Hinweis für den Zeitraum 25.10.2018.- 12.11.2018:

• Alle Änderungen in der LPDK, die zum 02. Stichtag (25.10.2018) wirksam werden, dürfen nur nach Rücksprache des Sachbearbeiters mit dem zuständigen Schulreferenten vorgenommen werden.

Seite 4 von 15

Handreichung (2. Stichtag Schuljahr 2018/2019)

4 **Datenbasis und Freigabe** 

Grundlage für den 2. Stichtag sind die gespeicherten Schülerdaten in SaxSVS-BBS. Erst nach Abschluss des Stichtages wird wieder auf die Prognose/Statistikdaten zugegriffen, die auch für den 1. Stichtag die Datengrundlage bilden.

# Achtung:

Bitte beachten Sie immer, auf welcher Grundlage gerade die Schülerzahlen angezeigt und die Berechnungen durchgeführt werden.

Für die Fallgruppengenehmigung bei der Grundbereichsberechnung durch den Referenten muss durch die Schule beim Bearbeitungszustand ausgewählt werden, dass die Schulaufsicht Zugriff auf die Daten hat (in Klammer muss "für Schulaufsicht zur Prüfung freigegeben" stehen).

#### 4.1 Klassenbildung

**Eingabe durch: Schule** Kontrolle durch: Referent des LaSuB

#### Abbildung der Klassen und der integrierten Bildungsgängen 4.1.1

**Aufruf:** Menü Klassen  $\rightarrow$  Übersicht Klassen

| Autrut: Menu Klassen $\rightarrow$ Obersicht Klassen | Über   | sic | ht Kla | assen                  |            |    |      |         |    |         | Daten | grundlage |    |      | Schülerd | aten |     | -    |
|------------------------------------------------------|--------|-----|--------|------------------------|------------|----|------|---------|----|---------|-------|-----------|----|------|----------|------|-----|------|
| Hilfesystem:                                         | Klasse |     |        |                        |            |    |      |         |    |         |       |           |    |      |          |      |     | æ    |
| https://saxsys-bbs.de/index.php/Klassenbildung       | Schula | ZF  | Kennz  | Beruf/Fachrichtu       | BF/Richtun | F۴ | 1A I | KI Int1 | 2A | KI Int2 | ЗA    | KI Int3   | 4/ | A KI | Int4     | Berr | DA2 | Inkl |
|                                                      | BS/BS  | t   | 823220 | Kosmetiker             |            |    | 23   | 1       |    |         |       |           |    |      |          | nein | 4   | 3    |
|                                                      | BS/BS  | t   | 999999 | Schulpflichterfüller o |            |    | 1    | 82322   | 0  |         |       |           |    |      |          |      | 1   | 0    |
|                                                      | BS/BS  | t   | 292220 | Bäcker                 |            |    | 11   | 1       | 14 | 1       | 20    | 1         |    |      |          | nein | 2   | 0    |

Übersicht Klassen

Klassenkürzel

Klassenstufe

Beruf/Bildungsgang

Übersicht Klassen

Kennziffer

#### 4.1.2 Klassenkürzel

- **Aufruf:** Menü Klassen  $\rightarrow$  Übersicht Klassen
  - → auf die Anzahl der Klassen klicken
  - → Klassenkürzel eintragen

# Hilfesystem:

https://saxsvs-bbs.de/index.php/Klassenbildung#Eingabe\_der\_Prognosedaten

#### 4.1.3 Eintragungen zum Schulort

- Aufruf: Menü Klassen → Übersicht Klassen
  - → auf die Anzahl der Klassen klicken
  - → Schulort eintragen

# Hilfesystem:

https://saxsvs-bbs.de/index.php/Klassenbildung#Eingabe der Prognosedaten

Die Zuordnung des Kürzels vom Schulort zu der Adresse ist im Menüpunkt Schule/Schuldaten aufgelistet.

|   |   | 29222 | 010                                                   |   |  |  |  |  |  |
|---|---|-------|-------------------------------------------------------|---|--|--|--|--|--|
|   |   | Bäcke | r                                                     |   |  |  |  |  |  |
|   |   | BS/BS |                                                       |   |  |  |  |  |  |
|   |   | t     | Backer<br>BS/BS<br>t<br>S A1 S<br>23 15 0             |   |  |  |  |  |  |
|   | - | s     | 29222010<br>Backer<br>BS/BS<br>t<br>S A1 S<br>23 15 0 |   |  |  |  |  |  |
|   | 3 | 8 23  | 15                                                    | 0 |  |  |  |  |  |
|   |   |       |                                                       |   |  |  |  |  |  |
| n |   |       |                                                       |   |  |  |  |  |  |

Ba16b

Ba16

Bā16a

Bä16c

Bä16b

Bä16a

AJ2

29222010

Bäcker

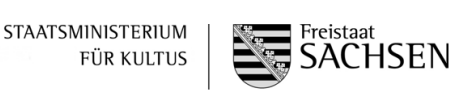

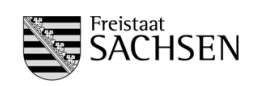

#### 4.1.4 Anzahl der Schüler der jeweiligen Bildungsgänge innerhalb der Klassen

Alle Schülerzahlen werden zum 2. Stichtag aus den Schülermerkmalen errechnet. Wichtig dabei sind die Merkmale:

- Migration

- Inklusion

- Inklusion

Da bei den meisten Schulen die Schülerdaten aus dem komm. Produkt übertragen werden, müssen diese Merkmale dort entsprechend gepflegt werden.

Achtung: Damit die Schüler eingelesen werden können, muss die Kennziffer des Bildungsganges in der Klassenbildungsmaske in SaxSVS-BBS und des Schülers im komm. Produkt übereinstimmen (wichtig beim BVJ, wo 2 verschiedene Kennziffern für die gleiche Ausbildung existieren).

# Hilfesystem:

https://www.saxsvs-bbs.de/index.php/Schuelerdaten

Migranten (NdH - Nicht deutsche Herkunftssprache):

Die Anzahl "Migranten" ist für die Amtliche Schulstatistik (Phönix) wichtig. Für die Planung des Grundbereichs ist die Teilmenge "davon DAZ-3" ausschlaggebend.

- Schüler mit dem Merkmal DAZ-3 sind Schüler der Klassen außer VKI bA (Schüler der VKI bA sind Schüler in der Phase DAZ-1/DAZ-2 und bei diesen wird kein separates Merkmal gespeichert, da es jeweils die ganze Klasse betrifft)
- als Bedarf wird pro Schüler mit dem Merkmal DAZ-3 programmtechnisch 0,4 Std. geplant

| besondere Bildungsberatung am |  |
|-------------------------------|--|
| Teilnahme an DAZ-3 🛛 🗹        |  |

#### Inklusion:

Schüler mit dem Merkmal Inklusion erzeugen einen Mehrbedarf, der je nach Inklusionsart und Verfügbarkeit von Lehrkräften in Absprache mit dem Referenten umgesetzt wird.

Durch das SMK wurde für das Schuljahr 2018/2019 folgende Regelungen getroffen:

Auf der Basis der Schülerdaten wird für die Inklusion ein Gesamt-Budget geschaffen. Dieses Gesamtbudget berechnet sich aus:

|                   | Arbeitsvermögen     | Arbeitsvermögen      |
|-------------------|---------------------|----------------------|
|                   | aus der Regelschule | aus der Förderschule |
| Gymnasium und BBS | 2,5 Std.            | 0,5 Std.             |

Es ist Aufgabe des Landesamtes für Schule und Bildung, dieses Gesamt-Budget auf die betreffenden Schulen und Schüler aufzuteilen und diesen zuzuweisen. Es ist nicht Ziel, jedem inklusiv unterrichteten Schüler die gleiche Stundenzahl zu gewähren. Die Entscheidung soll auf Grund des Einzelfalles getroffen werden.

Der theoretisch notwendige Aufschlag wird als Schülermerkmal in der Registerkarte Förderung eingetragen.

| Form | von        | bis        | Stunden Regelschule | Stunden Förderschule | Hauptförder-<br>schwerpunkt |
|------|------------|------------|---------------------|----------------------|-----------------------------|
| Inkl | 01.08.2017 | 31.07.2018 | 2,20                | 0,40                 | Sprache                     |

Verfahren SaxSVS-BBS

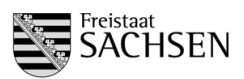

# 4.2 Lehrerdaten

#### Hilfesystem:

https://saxsvs-bbs.de/index.php/Personaldaten

#### 4.2.1 Prüfung auf korrekten Beschäftigungsumfang

# Kontrolle durch Schule und Referenten des LaSuB

Die Prüfung der Lehrerdaten bezüglich der Beschäftigungsumfänge, Abordnungen und AEF laut LDPK kann über die Bilanz in Schulen erfolgen.

LAA/Ref. im zweiten Ausbildungsabschnitt erhalten teilweise einen selbständigen Lehrauftrag nach LAPOII.

Planung Seiteneinsteiger:

- Seiteneinsteiger werden entsprechend ihres Arbeitsvermögens laut LPDK von den Schulen verplant.

- Anrechnungsstunden für Mentoren werden als Aufschläge auf die schulbezogenen Anrechnungen durch die Schulreferenten verteilt und an der Schule später in der Tabelle "Anrechnungen, Ermäßigungen, Freistellungen" (AEF) mit der Auswahl "Mentorentätigkeit" vergeben.

#### (Grundlage: Sächsische Lehrkräfte-Arbeitszeitverordnung – SächsLKAZVO)

| Schulart                | Personengruppe                                                                                                    | Anrechnungen<br>Seiteneinsteiger | Anrechnun-<br>gen<br>Mentor       | Zeitraum                           |
|-------------------------|----------------------------------------------------------------------------------------------------|----------------------------------|-----------------------------------|------------------------------------|
| alle<br>Schular-<br>ten | eingesetzte Seiteneinsteiger (unabhängig von der<br>Qualifikation)                                                                                                    | 0                                | 1 sbA je<br>Seitenein-<br>steiger | 2 Schulhalbjahre<br>ab Einstellung |
| OS,<br>BBS, GY          | Seiteneinsteiger in schulpraktischer Ausbildung<br>bzw. im berufsbegleitenden Vorbereitungsdienst<br>mit 2 Fächern<br>- Lehrbefähigung in 1 Fach<br>- Lehrbefähigung in 2 Fächern | 2 pbA                            | 1 sbA je<br>Ausbil-<br>dungsfach  | 12 Monate                          |

# Prüfung durch Schule im Schulmodul:

| g        | ewählter Tag 18.10.2017                |            | 0                    |       |                |                  |             |         |
|----------|----------------------------------------|------------|----------------------|-------|----------------|------------------|-------------|---------|
| anz      |                                        | R          | Personalliste Vollze | it    | × 12           | Einsatzübersicht | von I       |         |
|          |                                        | Lehrkräfte | Name, Vorname        | BU    | offene Stunden | Beschäftigungs   | umfang      | 26,00   |
|          |                                        | Pers. Std. | 1                    | 26,00 | 21,00          | verplant         |             | 15,0    |
| Stam     | nmpersonal Beschäftigungsumfang        |            |                      | 26,00 | 26,00          | offen            |             | 11.0    |
| <u> </u> | Vollzeit                               |            |                      | 22,00 | 21,00          |                  |             |         |
| ۹ ۱      | Teilzeit/sonstige                      |            |                      | 26,00 | 25,00          | Schulart/Fkt.    | Einsatz/Art | Stunden |
| Q r      | nicht arbeitendes Stammpersonal        |            |                      | 26,00 | 26,00          | FL               | A-sb        | 6,0     |
| Redu     | uzierung/Zuwachs                       |            |                      | 24,00 | 24,00          | AF               | F           | 20      |
|          | Reduzierung durch Abordnung            |            |                      | 26,00 | 26,00          | 10               |             | 7.0     |
|          | Zuwachs durch Abordnung                |            |                      | 26,00 | 26,00          |                  |             | 7,0     |
|          | Zuwachs durch Reschäftigte aus Mitteln |            |                      | 26,00 | 24,50          |                  |             |         |
|          | Zuwachs durch kirchliche LK            |            |                      | 26,00 | 26,00          |                  |             |         |
|          | Zumanho dumh I AA                      |            |                      | 26,00 | 20,00          |                  |             |         |

#### Schrittfolge:

- 1) Menü Planung/Bilanz aufrufen
- 2) Datum des Stichtages eintragen und Ansicht aktualisieren
- 3) Lehrer auswählen durch Klick auf die Lupe bei Vollzeit, Teilzeit und nicht arbeitendes Stammpersonal
- 4) in mittlerer Tabelle Lehrkraft anklicken
- 5) in rechter Tabelle Werte prüfen

wichtig: Lehrkraft dürfen keinen offenen Stunden haben und dürfen auch nicht überbucht sein.

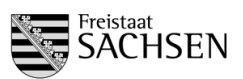

# Prüfung durch Referenten im Aufsichtsmodul

| the shoet sh                                   | _                   |                    |                |          |            |              |                 |               |            |              |                  |
|------------------------------------------------|---------------------|--------------------|----------------|----------|------------|--------------|-----------------|---------------|------------|--------------|------------------|
| Interbereich                                   | Name :              | В                  |                |          |            |              |                 |               |            | 2            | 2                |
| Schuljahr Stichtag                             | Datenstand :        |                    | Ref.:          |          | Re         | ea.stelle :  | Bautzen         |               | Kreis : Br | tutzen       |                  |
| C. SUDRAG                                      | Multiplikator       | Loswens Ramona     | (ober-bautzen- | wirter)  | 5          | chulleiter - | Loauene Lutz    | _             | Tel ·      |              |                  |
| Berufshildende Schulen * Go                    | interrepting and it | Coevering Harmonia | (one neuron    | much     |            |              | courrently cour |               |            |              |                  |
| Resignalstelle Landkreis Sprengel              | Zusatz :            | -                  |                |          |            |              |                 | Kürzel (Fa    | chklasser  | nkatalog) :  |                  |
| Bautzen •ale •ale •                            |                     |                    |                |          |            |              |                 |               |            |              |                  |
| Schulen                                        | Persona             | leinsatz kurz      | _              |          |            |              |                 |               |            |              |                  |
|                                                | ceu/Evrort          |                    |                |          |            |              |                 |               |            |              |                  |
| Filter lösen Auswahl bestätigen                | Details             | Name               | Eichor         | Beschäft | GastiJ     | offene Std   | Ein- Ab-        | Diff durch AC | A/E/F/M    | A/E/E/H De   | taile Beurlaubur |
| levie stice                                    | Octans              | Hanne              | Paciful        | umfang   | kirchl. LK | onene atu.   | satz ordnung    | Din. durch Ac | Std.       | ACCESSING DO | tans Deanaubun   |
| avigation                                      | Q 5                 | ichulsumme         |                |          |            |              |                 |               |            |              | _                |
| - Stammdaten                                   | Q                   |                    |                | 26,00    |            | 23,00        |                 |               | 3,00       | 3,00 AE      |                  |
| - D Bilanz (Standard)                          |                     |                    |                |          |            |              |                 |               | -          |              |                  |
| E 🛄 Klassen- und Gruppenbildung                | 4                   |                    |                | 26,00    |            | 26,00        |                 |               |            |              |                  |
| - Düberblick Schüler- Klassen                  | Q                   |                    | 1              | 22,00    |            | 22,00        |                 |               |            |              |                  |
| Schivo - Int 2     Delinion / Ethik            |                     |                    |                |          |            |              |                 |               | -          |              |                  |
| - C Fremdsprachen                              |                     |                    |                | 26,00    |            | 25,00        |                 |               | 1,00       | 1,00 AE      |                  |
| - 🗀 Teilgastschüler                            |                     |                    |                |          |            |              |                 |               |            |              |                  |
| Überblick Schüler - Gruppen (BS)               | Q                   |                    |                | 26,00    |            | 26,00        |                 |               |            |              |                  |
| E Bedarf und Einsatz                           |                     |                    |                | 24,00    |            | 24,00        |                 |               |            |              |                  |
|                                                |                     |                    | -              |          |            |              |                 |               |            |              |                  |
| - C Fachbilanz GB/SchlVO                       | 4                   |                    |                | 22,00    |            | 22,00        |                 |               | _          |              |                  |
| - 🗀 Fachbilanz lang                            | Q                   |                    |                | 26,00    |            | 26,00        |                 |               |            |              |                  |
| LK - Einsatz kurz                              |                     |                    |                |          |            |              |                 |               |            |              |                  |
| A/E/F/M                                        | Q                   |                    |                | 26,00    |            | 26,00        |                 |               |            |              |                  |
| E D Pauschalen und Aufschläge                  |                     |                    |                | 26.00    |            | 25.00        |                 |               | 1.00       | 1.00 AE      |                  |
| - C Pauschalen                                 |                     |                    |                | 20,00    |            | 20,00        |                 |               | 1,00       | 1,00 ML      |                  |
| L C Aufschläge schulbezogene Anrechnungen      | Q                   |                    |                | 26,00    |            | 26,00        |                 |               |            |              |                  |
| Plausiolitaten     Abweichungen Klassenhildung |                     |                    |                | 00.00    |            | 00.00        |                 |               | 0.00       | 2,00 AE      |                  |
| C Abusidanas is Developer                      | 4                   | <b>/</b>           |                | 26,00    |            | 20,00        |                 |               | 6,00       | 2,00 SbE     |                  |

#### Schrittfolge:

- 1) im Aufsichtsmodul das Register Schulen aufrufen
- 2) Schuljahr und Stichtag auswählen
- 3) Schule auswählen und mit "Auswahl bestätigen" übernehmen
- 4) Navigation "LK-Einsatz kurz" wählen
- 5) Lehrerdaten prüfen

#### Achtung:

LK, die zum 2. Stichtag mit Beschäftigungsumfang an der Schule eingetragen sind, müssen im Personaleinsatz vollumfänglich verplant werden, auch wenn sie unmittelbar nach dem Stichtag (z.B. Langzeiterkrankung oder Beendigung ihres Arbeitsverhältnisses) ausscheiden.

# 4.2.2 <u>Prüfung der personenbezogenen Anrechnungen</u>

# Kontrolle durch Schule und Referenten des LaSuB

Die Daten zu Abordnungen, Ermäßigungen und Beschäftigungsumfängen von Lehrkräften werden aus der LPDK übernommen und sind bei Bedarf dort zu korrigieren. Nur Freistellungen für die örtlichen Personalräte sind von der Schule einzutragen. Die Prüfung kann ebenfalls in den Masken von Pkt. 4.2.1 erfolgen. Notwendige Änderungen sind über das Fachreferat anzuzeigen.

# 4.2.3 Planung der schulbezogenen Anrechnungen

#### Eingabe durch Schule Kontrolle durch Referenten des LaSuB

An den Schulen werden alle schulbezogene Anrechnungen eingetragen, die der Schule zustehen. Funktionen (Gefahrstoff-, Frauen-, Datenschutz- und Sicherheitsbeauftragte(r), Brandschutzbeauftragte(r), Integrationsbeauftragte(r) werden auch als schulbezogene Anrechnungen gepflegt (mit 0 Stunden).

Für jede gebildete VKI bA müssen in der Schule 2 Betreuungslehrerstunden vergeben werden.

# Eingabe durch Schule im Schulmodul:

Aufruf: Menü Lehrer  $\rightarrow$  Lehrerdaten

- → Registerkarte Anrechnungen/Funktionen/Abordnungen
- → Lehrkraft auswählen
- ightarrow schulbezogene Anrechnungen auswählen und erforderliche Daten eintragen

| Persona | ldaten    | Arbeitsvertrag   | Qualifikation   | Anrechnungen / Fu                | inktionen / Abord | nungen | ngen bis 🖗 |  |
|---------|-----------|------------------|-----------------|----------------------------------|-------------------|--------|------------|--|
|         | _         |                  |                 |                                  |                   |        |            |  |
| Anrech  | nungen, E | rmalsigungen, Fr | eistellungen un | d Funktionen                     |                   |        |            |  |
| Typ     | Kurz      | Art              | eistellungen un | d Funktionen<br>Fach / Bemerkung | Stunder           | ton    | bis 🗘      |  |

| Verfahren SaxSVS-BBS                           | STAATSMINISTERIUM<br>FÜR KULTUS | Freistaat<br>SACH |
|------------------------------------------------|---------------------------------|-------------------|
| Handreichung (2. Stichtag Schuljahr 2018/2019) |                                 |                   |

#### Hilfesystem:

https://saxsvs-bbs.de/index.php/Personaldaten#Register\_Anrechnungen.2FFunktionen.2FAbordnungen

#### Bemerkungen:

- Verändert sich bei einer Lehrkraft der Anrechnungsumfang nicht, sollte das "bis"-Datum verändert werden oder es kann auch gelöscht werden, damit in den Folgejahren diese Eintragungen weiterhin gelten.
- Verändert sich bei einer Lehrkraft der Anrechnungsumfang, muss die Zeitscheibe geschlossen werden und eine neue Zeile mit der gleichen Art, aber einem anderen Stundenumfang angelegt werden.

#### Prüfung durch Referenten im Aufsichtsmodul

| Home Statistik » Region                                                                                                    | Schulen Lehrk                            | ıräfte 🔪       | Nutze  | rliste | P     | asswo | ort \ | <u> </u> |      |     |             |          |          |         |                   |                     |                    |                    |                     |                   |          |          |         |           |
|----------------------------------------------------------------------------------------------------|------------------------------------------|----------------|--------|--------|-------|-------|-------|----------|------|-----|-------------|----------|----------|---------|-------------------|---------------------|--------------------|--------------------|---------------------|-------------------|----------|----------|---------|-----------|
|                                                                                                    | Regionalstellen -                        | Überblic       | k      |        |       |       |       |          |      |     |             |          |          |         | Alle an<br>Weiten | gezeigt<br>verarbei | en Datei<br>tungen | n sind v<br>oder W | ertraul<br>pröffent | ich.<br>lichunger | sind mit | Referat  | 22 SM   | K abzuspr |
| Filterbereich<br>Schuljahr Stichtag<br>V. 2. Stichtag V.<br>Schulart Regionalstelle Kreis                                        | A / E / F / M<br>CSV-Export<br>mit PUH - |                |        |        |       |       |       |          |      |     |             |          |          |         |                   |                     |                    |                    |                     |                   |          |          |         |           |
| Sprengel Schule                                                                                                    |                                          | Summo          |        |        |       |       |       |          |      |     |             | Schulbez | ogene Ar | rechnun | gen               |                     |                    |                    |                     |                   |          |          |         |           |
| Filter lösen Suchen                                                                                                    | Schulen                                  | A/E/F/M        | gesamt | SL.    | SSL   | ASL   | FL    | OStB     | BL   | BLA | Mentor      | PITKO    | Prktbt   | SichB   | FrB               | DSB                 | GStB               | Inkl               | IntB                | BraSH             | Bertma   | SIA      | Sonstig | e         |
| ausgowaht                                                                                                    | Filtersumme                              |                | 115,00 | 20.00  | 11.00 | 9.00  | 36.00 | 5.00     | 4.00 |     | 6.00        | 8.00     | 2.00     | 0.00    | 0.00              | 0.00                | 0.00               |                    | 0.00                |                   |          | 2.00     | 0.00    | 12.00     |
| Schule Regionalstell<br>BBS<br>Navigation                                                                                        |                                          | 59<br>59<br>59 | 115.00 | 20.00  | 11.00 | 9.00  | 36.00 | 5.00     | 4.00 |     | <u>6.00</u> | 8.00     | 2.00     | 0.00    | 9.00              | 0.00                | 0.00               |                    | 0.00                |                   |          | 2.00     |         | 12.00     |
| C Navigation                                                                                                    |                                          | 75             |        |        |       |       |       |          |      |     |             |          |          |         | _                 |                     |                    |                    |                     |                   |          |          |         |           |
| 🖲 🗀 Bilanzen                                                                                                    |                                          | 00             |        |        |       |       |       |          |      |     |             |          |          |         | -                 |                     |                    | -                  |                     |                   |          | $\vdash$ |         |           |
| <ul> <li>Klassen- und Gruppenbildung</li> <li>Klassenbildung (BBS)</li> </ul>                                                    |                                          |                |        |        |       | -     |       |          | -    |     |             |          |          |         | -                 | -                   |                    |                    |                     |                   |          |          |         |           |
| Statistiken zu Schülerwerten                                                                                                    |                                          | 99             |        |        |       |       |       |          |      |     |             |          |          |         |                   |                     |                    |                    |                     |                   |          |          |         |           |
| 🗄 🧰 SchWO                                                                                                    | -                                        | 75             |        |        |       |       |       |          |      |     |             |          |          |         |                   |                     |                    |                    |                     |                   |          |          |         |           |
| Bedaf und Einsatz     Bedaf und Einsatz     Bedaf und Einsatz     Schulart auswählen!)     Bechbilanz Lang (Schulart auswählen!) |                                          |                |        |        |       |       |       |          |      |     | -           |          |          |         |                   |                     |                    |                    |                     |                   |          |          |         |           |

#### Schrittfolge:

- 1) Register Region wählen
- 2) Schuljahr und Stichtag einstellen
  - wenn die Schulen diese Daten erst nach dem Einfrieren des Stichtages pflegen, sind sie nur unter dem Stichtag "aktuell" zu sehen
- 3) in der Navigation A/E/F/M aufrufen
  - beim Klick auf eine (unterstrichene) Zahl erfolgt eine Auflistung der Lehrkräfte mit dieser Funktion und den ausgeschriebenen Funktionsnamen

# 4.2.4 Eintragungen bei "Erfahrungen laut Einsatzplanung"

#### Eingabe durch Schule Kontrolle durch Referenten des LaSuB

Da die eingetragenen Ausbildungen in der LPDK meistens keine Grundlage für den derzeitigen Einsatz ist, muss pro Lehrkraft mindestens ein Einsatzbereich eingetragen werden. Alle Felder außer Einsatzbereich/Fach sind optional und dienen nur der Konkretisierung der Daten.

# Eingabe durch Schule im Schulmodul:

#### Hilfesystem:

https://saxsvs-bbs.de/index.php/Personaldaten#Register\_Qualifikation

#### **Aufruf:** Menü Lehrer → Lehrerdaten

- → Registerkarte Qualifikation
- → Lehrkraft auswählen
- $\rightarrow$  in die Tabelle "Erfahrungen laut Einsatzplanung" erforderliche Daten eintragen

| Erfahrungen | laut | Einsatzplanung |  |
|-------------|------|----------------|--|
| •           |      |                |  |

| Einsatzbereich / Fach                 | Schulart | von        | bis 👻      | Bemerkung |
|---------------------------------------|----------|------------|------------|-----------|
| Farbe, Raum, Oberfläche / Farbtechnik |          |            |            | LF5       |
| Körperpflege                          |          |            |            |           |
| Gesundheit und Pflege / Pflege        | BS       | 01.08.2016 | 31.07.2017 | LF7       |

SEN

FÜR KULTUS

# Prüfung durch Referenten im Aufsichtsmodul

| Home Statistik Region Schulen                                        | Lehrkrät                  | ite Nutzerliste                                              | Passwort                         |         |                                           |       |                |       |      |                         |                                                                              |
|----------------------------------------------------------------------|---------------------------|--------------------------------------------------------------|----------------------------------|---------|-------------------------------------------|-------|----------------|-------|------|-------------------------|------------------------------------------------------------------------------|
| <b>N</b>                                                             | Alle angeze<br>Weitervera | gten Daten sind vertraulich.<br>beitungen oder Veröffentlich | ungen sind mit Referat 22 SMK ab | zusprec | hen.                                      |       |                |       |      |                         |                                                                              |
| Suchfilter<br>Schuljahr Stichtag<br>2. Stichtag                      | Lehrkrä<br>CSV-Exp        | fte                                                          |                                  |         |                                           |       |                |       |      |                         |                                                                              |
| Regionalstelle Kreis Sprengel Filter lösen                           | Details                   | <u>Name, Vorname</u> <u>≞</u> ↑                              | Wohnort - PLZ                    | Alter   | Ort - Stammschule<br>Kürzel - Einsatzorte | BU    | offene<br>Std. | Erg.B | Pool | Fächer<br>laut LPDK     | Erfahrungen laut<br>Einsatzplanung                                           |
| ausgewählt                                                           | Q                         |                                                              |                                  |         |                                           |       |                |       |      | ElektrTe                | ET und IT / Automatisierungstechnik<br>ET und IT / Geräte- und Systemtechnik |
| Regionalstelle:                                                      | Q                         |                                                              |                                  |         |                                           |       |                |       | E    | EN<br>RU                | Englisch<br>Deutsch<br>DAZ                                                   |
| Suche Lehrkratte (nur BBS)<br>mit Erfahrungen laut Einsatzplanung in | Q                         |                                                              |                                  |         |                                           |       |                |       | E    |                         | Lebensmittel-, Ernährungs- und Hauswirtschaftswissenschaft                   |
| oder 💌                                                               | Q                         |                                                              |                                  |         |                                           |       |                |       | E    | EN<br>RU                | Englisch<br>Russisch                                                         |
| ▼                                                                    | Q                         |                                                              |                                  |         |                                           |       |                |       |      | Bauwesen                | Bautechnik<br>Produktion und Dienstleistung in Umwelt und Landwirtschaft     |
| oder 👻                                                               | Q                         |                                                              |                                  |         |                                           |       |                |       | E    | Ethik/Phil.<br>Soz.päd. | Sozialpädagogik<br>Ethik                                                     |
| Wohnorte Q                                                           | Q                         |                                                              |                                  |         |                                           |       |                |       |      | Ethik/Phil.<br>FR-Tech  |                                                                              |
| Alter von 💌 bis 💌                                                    | Q                         |                                                              | Coming CIDED                     |         |                                           | 20,00 | 20,00          |       |      | DE                      | Sozialkunde                                                                  |

# Schrittfolge:

- 1) Register Home wählen
- 2) Schuljahr und Stichtag einstellen
- 3) in der Navigationsleiste auf "Suche starten" klicken
- 4) in der Spalte "Erfahrungen laut Einsatzplanung" prüfen, ob bei jeder Lehrkraft mindestens ein Einsatzbereich eingetragen ist

#### 4.2.5 Vergabe der Aufschläge für Pauschalen (bspw. Berufsorientierung)

#### Eingabe durch Referenten des LaSuB **Kontrolle durch Schule**

Für einige unterrichtsbegleitenden Maßnahmen gibt es Aufschläge. Im Bereich BBS sind es:

- Berufsorientierung (BO)
- Schulfremdenprüfung (SFP)

Diese beiden Aufschläge werden als Pauschalen vergeben und erhöhen den Grundbedarf der Schule.

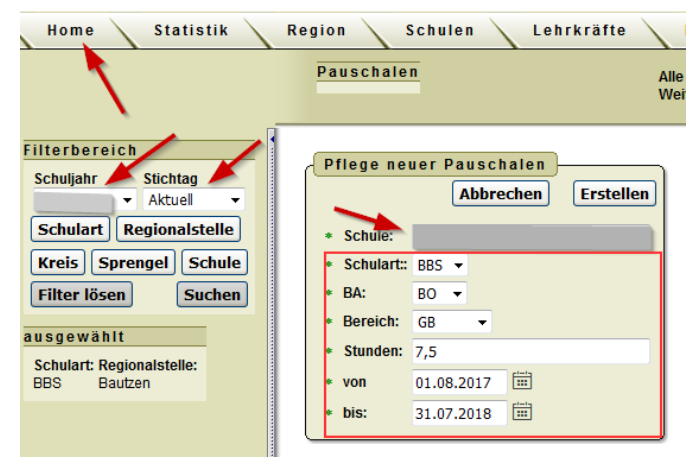

# Schrittfolge:

- 1) Register Home wählen
- 2) unter Datenpflege den Navigationspunkt Pauschalen wählen
- 3) Schuljahr auswählen (Stichtag ist hier uninteressant)
- 4) im rechten Bereich die Schule auswählen
- 5) Daten eintragen (wichtig: im Bereich GB auswählen)

#### 4.2.6 Vergabe der schulbezogene Aufschläge (bspw. für Fachleitertätigkeit)

# Eingabe durch Referenten des LaSuB **Kontrolle durch Schule**

STAATSMINISTERIUM FÜR KULTUS

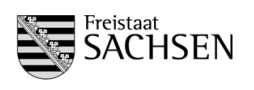

Handreichung (2. Stichtag Schuljahr 2018/2019)

Für einige Aufwendungen für die Organisation in der Schule gibt es Aufschläge an schulbezogenen Anrechnungen. Einige sind fest vorgegeben und werden programmtechnisch berechnet (bspw. Betreuungslehrer VKI bA). Vom Referenten gepflegt werden müssen die Stunden für:

- Fachleitertätigkeit
- Außenstellenleitung
- 2. Beratungslehrer
- Mentorentätigkeit

# Schrittfolge:

1) Register Home wählen

2) unter Datenpflege den Navigationspunkt Aufschläge schulbezog. Anrechnungen wählen

| Home Statistik Re                                                                                                    | gion Schule                                                                          | n Lehrkräfte                                           | Nutzerliste       | Passwort |                                         |
|----------------------------------------------------------------------------------------------------|--------------------------------------------------------------------------------------|--------------------------------------------------------|-------------------|----------|-----------------------------------------|
|                                                                                                    | Aufschläge schu                                                                      | lbezogene Anrechn                                      | ungen             | ·•       | Alle angezeigten D<br>Weiterverarbeitun |
| Filterbereich<br>Schuijahr Slichtag<br>Aktuel Katel<br>Schulari Regionalstelle<br>Kreis Sprengel Schule<br>Filter lösen Suchen<br>aus gewährt<br>Schuler Sprengel<br>BES | Pflege neuer Au     Schule:     Aufschlagsgrund:     UE:     von:     bis Bemerkung: | Fachleitertätigket -<br>12<br>01.08.2017<br>31.07.2018 | gene Anrechnungen | )        | Abbrechen) Erstellen                    |
|                                                                                                    |                                                                                      |                                                        |                   |          |                                         |

- 3) Schuljahr auswählen (Stichtag ist hier uninteressant)
- 4) im rechten Bereich die Schule auswählen
- 5) Daten eintragen (wichtig: es werden nur die Daten des 2. Beratungslehrers eingetragen, die Std. des ersten Beratungslehrers sind bereits in der Grundberechnung enthalten)

Im Schulmodul werden diese Eintragungen bei der Bilanz benötigt, dort werden dann SOLL und PLANUNG der schulbezogenen Anrechnungen verglichen. Wenn diese Daten für mehrere Jahre gelten, kann das "bis"-Datum auch offen bleiben.

# 4.3 <u>Schulvertretungen</u>

#### Eingabe durch Schule Kontrolle durch Referenten des LaSuB

# Hilfesystem:

https://saxsvs-bbs.de/index.php/Schuldaten#Schulvertretungen

Für die schul- und schulartübergeifende Zusammenarbeit der Eltern- und Schülersprecher werden die Ansprechpartner benötigt. Dabei muss beachtet werden, ob die Erlaubnis der Veröffentlichung gegeben wurde. Gekennzeichnet wird das im Feld "Erklärung".

# Eingabe durch Schule im Schulmodul:

Aufruf: Menü Schule → Schuldaten

- → Registerkarte Schulvertretungen
- → Eingabe der Daten

| Schuldaten     | Schulträger | Schulvertretungen |      |               |
|----------------|-------------|-------------------|------|---------------|
|                | Anrede      | Vorname           | Name | Erklä<br>rung |
| Elternspreche  | er(in):     | v                 |      |               |
| Stellvertreter | (in):       | v                 |      |               |
| Schülersprec   | her(in):    | ¥                 |      |               |
| Stellvertreter | (in):       | v                 |      |               |

Im Aufsichtsmodul sind diese Eintragungen im Register Schule, Navigation Stammdaten zu finden.

| Schul | vertretung 🔳 –        |        |         |      |  |
|-------|-----------------------|--------|---------|------|--|
|       |                       | Anrede | Vorname | Name |  |
| Elte  | rnratsvorsitzende(r): | Fr.    |         |      |  |
|       | Stellvertreter(in):   | Fri    |         |      |  |
| Schül | erratsvorsitzende(r): | He     |         |      |  |
|       | Stellvertreter(in):   | Her.   |         |      |  |

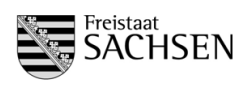

Handreichung (2. Stichtag Schuljahr 2018/2019)

# 4.4 Berechnung des Grundbereichs für BS. BFS. FS und FOS

Der Grundbereich ist immer abhängig von der Datengrundlage. Ab dem Schuljahr 2018/2019 gilt die SächsKlassBVO. Schüler mit sonderpädagogischem Förderbedarf werden bei der Bildung von Klassen, Gruppen und Kursen höher gewichtet.

Übergangsregelung: Der § 2 der SächsKlassBVO findet erstmals im Schuljahr 2018/2019 und nur auf die Klassen-, Gruppen- und Kursbildung für die Eingangsklassenstufen Anwendung (bei BBS: AJ1).

Folgende Gewichtungszuschläge werden erteilt:

- Förderschwerpunkt Hören, Sehen, körperlich-motorische Entwicklung, Sprache: 0,5 pro Schüler
- Förderschwerpunkt Lernen: 1,0 pro Schüler
- Förderschwerpunkt geistige und emotional-soziale Entwicklung: 1,5 pro Schüler

Für die Berechnung der Anzahl der zu bildenden Klassen werden die gewichteten Schülerzahlen angezeigt, die Entscheidung über die Klassenbildung erfolgt nicht (!) programmtechnisch. Die Gewichtungszuschläge sollen den Wert 5,0 pro Klasse nicht überschreiten. Ausnahmen sind aus fachlichen und pädagogischen Gründen zulässig. Bei der Mindestschülerzahl für die Klassenbildung spielt die Wichtung keine Rolle.

#### Hilfesystem:

https://saxsvs-bbs.de/index.php/GB-Berechnung\_(SOLL)#Berechnungen\_in\_den\_einzelnen\_Schularten

#### 4.4.1 <u>Auswahl der Organisationsform (betrifft nur die duale Ausbildung)</u>

#### Eingabe durch Schule Kontrolle durch Referenten des LaSuB

Die Berechnung des Grundbereichs erfolgt auf Grundlage der Organisationsform. Standardmäßig ist "Standard" eingestellt, diese Organisationsform bildet das ursprüngliche 2-2-2 Modell ab. Entsprechend der Ausbildung muss hier bei Bedarf auf Block oder 2-2-1 umgestellt werden.

BS BS-F BES

FS BGY DUBAS

٠

Speicherdatum

Schulart

A.I \*

ê AJ • ê

AJ2

AJ2 BS/BS

AJ2 BS/BS

#### Auswahl durch Schule im Schulmodul:

**Aufruf:** Menü Planung  $\rightarrow$  GB-Berechnung

- → Registerkarte BS bzw. BS-F wählen
- (nur da spielt es eine Rolle)
- → für jede Klasse die Organisationsform auswählen

wichtig: hinter jeder Organisationsform liegen unterschiedliche Berechnungen

#### 4.4.2 Eintragungen für Begründeten Grundbereich

#### Eingabe durch Schule → dient als Vorbereitung für das Genehmigungsverfahren

Es gibt Sonderbedingungen, die eine Beschulung nach den allgemeinen Berechnungsmodellen nicht zulassen. Für diese Klassen/Gruppen muss ein zusätzlicher Bedarf eingetragen und beantragt werden.

wichtig: Das Genehmigungsverfahren muss auf der Grundlage Schülerdaten erfolgen.

Aufruf: Menü Planung → GB-Berechnung

- → Registerkarte wählen
- → erforderliche Stunden und Begründung eintragen

| Vorgegebener    | Grundbereich        |         | Begründeter Grun | dbereich           |  |
|-----------------|---------------------|---------|------------------|--------------------|--|
| Std. laut Tafel | Std. für<br>Teilung | Stunden | Begründung       | genehmigt          |  |
|                 |                     |         |                  |                    |  |
| 13,00           |                     | [2,00]  | Arbeitsschutz    | Entscheidung offen |  |
|                 |                     |         |                  |                    |  |

#### wichtig:

- Nur wenn eine Begründung eingetragen ist, kann die Genehmigung durch den Referenten erfolgen.
- Die bisherigen Eintragungen sind auf der Grundlage des 1. Stichtages (Grundlage Prognose) und müssen jetzt evtl. angepasst werden.

Handreichung (2. Stichtag Schuljahr 2018/2019)

STAATSMINISTERIUM FÜR KULTUS

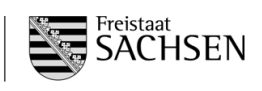

# 4.4.3 Fallgruppen

| Textbausteine zur Begründung der Abwei-<br>chung in der Klassenbildung | Fallgruppe      | Beschreibung der Fallgruppe                                                                  |  |  |  |  |
|------------------------------------------------------------------------|-----------------|----------------------------------------------------------------------------------------------|--|--|--|--|
| FG I - Raumgröße der Unterrichtsräume                                  |                 | Unterschreitung der Klassen-, Kurs- oder Grup-                                               |  |  |  |  |
| FG I - Raumgröße der Fachunterrichtsräume                              | Fallgruppe I    | men oder Teilbereichen der Schule                                                            |  |  |  |  |
| FG I - sicherheitstechnische Anforderungen                             |                 |                                                                                              |  |  |  |  |
| FG II - regionale wirtschaftliche Besonderneit                         | -               | kann eine Ausnanmegenenmigung bei BBS                                                        |  |  |  |  |
| FG II - Aufrechterhaltung offentliche                                  |                 | ertelit werden, wenn das Schulnetz dies auf-                                                 |  |  |  |  |
| Grundversorgung                                                        |                 | grund regionaler wirtschaftlicher und siedlungs-<br>geographischer Gegebenheiten notwendig   |  |  |  |  |
| FG II - Starkung des landlichen Raumes                                 | Fallgruppe II   |                                                                                              |  |  |  |  |
| FG II - alternierende Schülerzahl für                                  |                 | den Vorgaben für die Planung und Finrichtung                                                 |  |  |  |  |
| Aufnahmejahrgänge                                                      |                 | von Schulstandorten zulässt                                                                  |  |  |  |  |
| FG III - Vorhalteklasse DAZ (Regelklasse)                              |                 | soll eine Ausnahmegenehmigung erteilt werden,                                                |  |  |  |  |
| FG III - Schulversuch                                                  |                 | wenn gesonderte <b>Regelungen in Verwal-</b><br>tungsvorschriften oder Erlassen dies bestim- |  |  |  |  |
| FG III - INKLUSION (§2 Abs. 3 SächKlassBVO)                            |                 |                                                                                              |  |  |  |  |
| FG III - Unterschreitung der Mindestschülerzahl                        |                 | men                                                                                          |  |  |  |  |
| wegen Klassenteiler                                                    | Fallaruppe III  |                                                                                              |  |  |  |  |
| (innerhalb der Schule)                                                 | i aligiuppe ili |                                                                                              |  |  |  |  |
| FG III - Dehnerklasse (sportbetonte Schulen)                           | -               |                                                                                              |  |  |  |  |
| FG III - Unterschreitung der Mindestschülerzahl                        |                 |                                                                                              |  |  |  |  |
| wegen Weiterführung der Klasse                                         | -               |                                                                                              |  |  |  |  |
| FG III - Klassenbildung nach Fachklassenliste                          |                 |                                                                                              |  |  |  |  |
| FG IV - Landesfachklasse                                               | -               | kann eine Ausnahmegenehmigung erteilt wer-                                                   |  |  |  |  |
| FG IV - länderübergreifende Fachklasse                                 |                 | den wenn die Aushildung in Landesfachklassen                                                 |  |  |  |  |
| FG IV - länderübergreifende Beschulung                                 |                 | oder länderübergreifenden Fachklassen erfolgt                                                |  |  |  |  |
| (auch bilateral)                                                       |                 |                                                                                              |  |  |  |  |

# 4.4.4 Genehmigungsverfahren

# Zusammenarbeit Schule - Referent

Werden durch die Schule Bedarfe für zusätzliche Klassen und Stunden beantragt, müssen diese durch den Referenten genehmigt werden.

|    | Ausnah                                                     | megenehm              | igung durch Fallgruppe                              | 9                          |    | ×               |  |  |  |  |  |  |
|----|------------------------------------------------------------|-----------------------|-----------------------------------------------------|----------------------------|----|-----------------|--|--|--|--|--|--|
| 5  | •                                                          | beantragte            | Ausbildungsjahr:<br>Klasse:<br>Ausnahmegenehmigung: | AJ2<br>Bä16b<br>Fallgr. II |    |                 |  |  |  |  |  |  |
|    | Begründung: FG II - regionale wirtschaftliche Besonderheit |                       |                                                     |                            |    |                 |  |  |  |  |  |  |
|    | Genehmigung der Fallgruppe:                                |                       |                                                     |                            |    |                 |  |  |  |  |  |  |
|    | Geneh<br>beantr                                            | migung für be<br>agt: | egründeten Grundbereich:                            |                            |    | •               |  |  |  |  |  |  |
| Sc |                                                            |                       | _                                                   |                            | ОК | Abbrechen       |  |  |  |  |  |  |
|    | 23                                                         |                       |                                                     | 13,                        | 00 | [2,00] <i>A</i> |  |  |  |  |  |  |
|    | 15                                                         | Fallgr. II            | Entscheidung offen                                  | [16,0                      | 0] |                 |  |  |  |  |  |  |

# 1. Schritt:

Grundlage für das Genehmigungsverfahren ist die Eintragung einer Fallgruppe bei der Klassenbildung (wenn Mindestschülerzahl nicht erreicht) und/oder Eintragungen bei "Begründeter Grundbereich".

# 2. Schritt (nur bei Fallgruppe bei Klassenbildung):

Schule klickt bei Fallgruppe - genehmigt auf "Entscheidung offen" und wählt eine Begründung aus

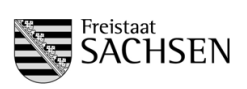

# 3. Schritt:

Falls noch nicht erfolgt, muss durch die Schule beim Bearbeitungszustand ausgewählt werden, dass die Schulaufsicht Zugriff auf die Daten hat (in Klammer muss **"für Schulaufsicht zur Prüfung freigegeben"** stehen)

# 4. Schritt:

Referent klickt bei Fallgruppe - genehmigt auf "Entscheidung offen", prüft die Begründung (und ändert bei Bedarf den Begründungstext) und genehmigt die zusätzlichen Bedarfe

# Hilfesystem:

https://saxsvs-bbs.de/index.php/GB-Berechnung\_(SOLL)#Zusammenarbeit\_Schule-Schulaufsicht

# 4.5 Kursbildung für BGY und DuBAS

Bei allen Kursen, wo die Schülerzahl feststeht, werden diese sofort in die Kursbildungsmasken eingetragen. Alle anderen Schülerzahlen müssen durch die Schule eingetragen werden.

Hilfesystem: https://saxsvs-bbs.de/index.php/Kursbildung https://saxsvs-bbs.de/index.php/DuBAS

# 4.5.1 Eintragung der Schülerzahl

#### Eingabe durch: Schule Kontrolle durch: Referenten des LaSuB

Die Belegung der Kurse erfolgt je nach Bildung der Kurswahl. Nach Eintragung der Schülerzahlen werden automatisch Stunden berechnet.

Aufruf: Menü Planung → Kursbildung BGY (bzw. DuBAS)

- → Klasse bzw. Jahrgang auswählen
- → Schülerzahlen eintragen

Kursbildung BGY

| Klassenstufe 11 - S Jahrgangsstufe 12 - S                                                      | Jahrgangsstufe 13 | - S     |           |                       |           |                       |                               |                          |  |  |  |
|------------------------------------------------------------------------------------------------|-------------------|---------|-----------|-----------------------|-----------|-----------------------|-------------------------------|--------------------------|--|--|--|
| Speicherdatum 23.05.2017 16.33.19 Bearbeitungszustand in Bearbeitung (nur für Schule sichtbar) |                   |         |           |                       |           |                       |                               |                          |  |  |  |
| Berechneter Grundbereich 38,00 Gesamtschülerzahl 27                                            |                   |         |           |                       |           |                       |                               |                          |  |  |  |
|                                                                                                |                   |         | Anzahl    | KI./Gr.               | Stunden   | für Teilung           |                               |                          |  |  |  |
| Fächerangebot                                                                                  | Std. It. Tafel    | Schüler | berechnet | zusätzlich<br>geplant | berechnet | zusätzlich<br>geplant | Klassen und Teilung genehmigt | Berechneter Grundbereich |  |  |  |
| Deutsch                                                                                        | 5,00              | 27      | 1         |                       |           |                       |                               | 5,00                     |  |  |  |
| Englisch                                                                                       | 3,00              | 56      | 2         |                       |           | ~                     |                               | 6,00                     |  |  |  |
| Russisch Niv. A                                                                                | 3,00              |         |           |                       |           |                       |                               |                          |  |  |  |
| Russisch Niv. B                                                                                | 4,00              | 10      |           |                       | 1         |                       | genehmigt                     | 4,00                     |  |  |  |
| Französisch Niv. A                                                                             | 3,00              | 12      | 1         |                       |           |                       |                               | 3,00                     |  |  |  |
| Französisch Niv. B                                                                             | 4,00              |         |           |                       |           |                       |                               |                          |  |  |  |
| Spanisch Niv. B                                                                                | 4,00              |         |           |                       |           |                       |                               |                          |  |  |  |
| andere FS Niv. A                                                                               | 3,00              |         |           |                       |           |                       |                               |                          |  |  |  |
| andara ES Nic D                                                                                | 4.00              |         |           |                       |           |                       |                               |                          |  |  |  |

Bemerkungen:

- Die Anwendung berechnet aus der Schülerzahl die notwendige Anzahl der Kurse und Kursteilungen.

- Werden zusätzliche Stunden für den Kursunterricht benötigt, müssen diese vom Referenten genehmigt werden (s. 4.4.4).

# 4.5.2 Zusammenfassung der benötigten Stunden für BGY/DuBAS

# Schulmodul:

Im Menü Planung/GB-Berechnung (SOLL) befindet sind in den Registerkarten BGY bzw. DuBAS eine Zusammenstellung der Schülerzahlen und des benötigten Grundbereichs.

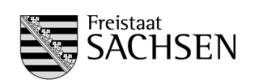

# 4.6 Personaleinsatz und Gruppenbildung bei Religion

#### Eingabe durch Schule Kontrolle durch Referenten des LaSuB

# 4.6.1 Eingabe der verplanten Stunden bei den LK

Im Bereich Planung/Personaleinsatz (Übersicht) werden die zugewiesenen Stunden der LK eingetragen. Dabei sollte folgende Reihenfolge eingehalten werden, da die Masken teilweise aufeinander aufbauen.

# 1) Übersicht

# 2) Religion

| Datai  | Cabula                             | Manage  | 1               | Cab             | 31          | Diamon |                                   |                                           | C                              |                 |                        |                                                |          |        |         |        |
|--------|------------------------------------|---------|-----------------|-----------------|-------------|--------|-----------------------------------|-------------------------------------------|--------------------------------|-----------------|------------------------|------------------------------------------------|----------|--------|---------|--------|
| Datei  | Schule                             | Klassen | Lenrer          | Sch             | lier        | Planun | 9 6                               | xtras                                     | Sup                            | роп             |                        |                                                |          |        |         |        |
| Pers   | <sup>2</sup> ersonaleinsatzplanung |         |                 |                 |             |        |                                   |                                           |                                |                 |                        |                                                |          |        |         |        |
| Anrect |                                    |         |                 |                 |             |        |                                   |                                           |                                |                 |                        |                                                |          |        |         |        |
|        |                                    |         |                 |                 |             |        |                                   | -                                         |                                |                 |                        |                                                |          |        |         |        |
| Name   |                                    | Vorname | Ens atzbereiche | Regelstundenmaß | std. It. AV | 4/E/F  | Abordnungen/<br>Gasti./kirchl. LK | Nettoarbeitsvermöge<br>(in dieser Schule) | Gesamteinsatz in der<br>Schule | Bedarf/Überhang | <b>Eins atzbereich</b> | (°)> ohne Int2, D4Z-3<br>Reli und Ethik-Ersatz | 88/88    |        | ۲ AB/SB | Bs/B/B |
| Θ      |                                    |         |                 | _               |             |        |                                   |                                           | bere                           | echne           | ter B                  | edarf                                          | Ē        | 426,74 | 43,60   | -      |
|        |                                    |         |                 |                 |             |        |                                   | davon                                     | GB It.                         | "GB-B           | erech                  | nnung"                                         |          | 378,24 | 40,00   |        |
|        |                                    |         |                 |                 |             |        |                                   |                                           | dav                            | von SC          | сніло                  | ) (Int2)                                       |          | 22,50  |         |        |
|        |                                    |         |                 |                 |             |        |                                   |                                           |                                | da              | avon l                 | DAZ-3                                          |          | 6,00   | 1,60    |        |
|        |                                    |         |                 |                 |             |        |                                   |                                           |                                |                 | dav                    | on EB                                          |          | 20,00  | 2,00    |        |
| Θ      |                                    |         |                 |                 |             |        |                                   |                                           | ver                            | rplant          | e Stu                  | Inden                                          |          | 326,20 | 52,50   |        |
|        |                                    |         |                 |                 |             |        |                                   |                                           |                                | d               | avon                   | GB (*)                                         |          | 302,00 | 41,50   |        |
|        |                                    |         |                 |                 |             |        |                                   |                                           |                                |                 | davo                   | n RE/e                                         |          | 3,20   | 2,00    |        |
|        |                                    |         |                 |                 |             |        |                                   |                                           |                                |                 | davo                   | n RE/k                                         |          |        |         |        |
|        |                                    |         |                 |                 |             |        |                                   |                                           |                                | davor           | n Eth-I                | Ersatz                                         |          |        | 3,00    |        |
|        |                                    |         |                 |                 |             |        |                                   |                                           |                                | da              | avon I                 | DAZ-3                                          |          |        | 2,00    |        |
|        |                                    |         |                 |                 |             |        |                                   |                                           |                                |                 | davo                   | n INT2                                         |          | 1,00   | 2,00    |        |
|        |                                    |         |                 |                 |             |        |                                   |                                           |                                |                 | dav                    | on EB                                          |          | 20,00  | 2,00    |        |
|        |                                    |         | ٥               | 26,00           | 26,00       | 4,00   |                                   | 22,00                                     | 6,10                           | 15,9            | 90                     |                                                | <b>_</b> | 1,20   |         |        |
|        |                                    |         |                 |                 |             |        |                                   |                                           |                                |                 | GI<br>RI               | B (*)<br>E/e                                   |          | 1,20   |         |        |
|        |                                    |         |                 |                 |             |        |                                   |                                           |                                |                 | IN                     | н <u>и</u> -э<br>Т2                            |          |        |         |        |

# grüner Bereich:

Stunden der GB-Berechnung (auf Grundlage der Klassen und Gruppenteilungen und unter Berücksichtigung der Fallgruppen

blauer Bereich: Summe aller Eintragungen bei den LK

# orangener Bereich: Zuweisung der Stunden durch die Schule

wichtig: Die Zahlen im blauen Bereich dürfen nicht größer sein als im grünen Bereich. Einen schnellen Überblick findet man im Menü Planung/SOLL-IST-Vergleich.

# 4.6.2 Gruppen und Schülerzahlen im Bereich Religion

In die Maske Planung/Personaleinsatz (IST)/Religion sind nach der Lehrereinsatzplanung die Klassen und Schülerzahlen einzutragen.

# 4.7 Aktualisieren der offenen Lehrerwünsche

# **Eingabe durch Schule**

# Kontrolle durch Referenten des LaSuB

Bei Planung/Wünsche für Lehrerzuweisung dürfen nach Abschluss des 2. STT nur noch die Stunden stehen, die mit dem aktuellen Personal nicht abgedeckt werden können. Diese Stunden stellen den planmäßigen Unterrichtsausfall dar.

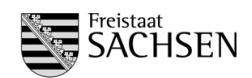

# 4.8 Ergänzungsbereich

# Eingabe durch Schule Kontrolle durch Referenten des LaSuB

Der Ergänzungsbereich aller Schularten findet im Menü Planung/Antrag Ergänzungsbereich statt.

| , and ag El                          |                                                                                |                                 |             |   |  |  |  |  |  |  |  |  |
|--------------------------------------|--------------------------------------------------------------------------------|---------------------------------|-------------|---|--|--|--|--|--|--|--|--|
| Anträge zur Nu                       | Anträge zur Nutzung des Ergänzungsbereichs (Speicherdatum 07 06 2017 11 20 37) |                                 |             |   |  |  |  |  |  |  |  |  |
| Summe der beantragten Stunden: 12,39 |                                                                                |                                 |             |   |  |  |  |  |  |  |  |  |
| Schulart                             | orgesehene Maßnahme                                                            | beantragte stunden durch Schule | Bemerkungen |   |  |  |  |  |  |  |  |  |
| BS                                   | fachbezogenes Englisch                                                         | 1,00                            | Fris 14     | ń |  |  |  |  |  |  |  |  |
| BS                                   | fachbezogenes Englisch                                                         | 1,00                            | Fris 15     |   |  |  |  |  |  |  |  |  |
| BS                                   | BVJ - Stützunterricht in 2 Klassen                                             | 4,00                            |             |   |  |  |  |  |  |  |  |  |
| BGY                                  | GK Informatik                                                                  | 2,50                            | TG          |   |  |  |  |  |  |  |  |  |
| BS                                   |                                                                                | 1,90                            |             |   |  |  |  |  |  |  |  |  |

# Bemerkungen:

- Wenn der Ergänzungsbereich schulartübergreifend geplant wird, kann die Spalte Schulart leer bleiben.
- Im Ergänzungsbereich sind alle Stunden zu verplanen, die in der Schule zur Verfügung stehen und nicht für den Grundbereich benötigt werden.

# 5 Abschluss der Planung mit SaxSVS-BBS

# 5.1.1 letztmaliges Senden auf Stichtag

#### Eingabe durch Schule Kontrolle durch Referenten des LaSuB

Damit die eingegebenen Daten in den Standorten geprüft werden können, ist unbedingt ein Senden auf den 2. Stichtag erforderlich. Um Nachfragen zu minimieren, sollten die Masken der GB-Berechnungen dabei alle auf "Fertigmeldung" umgestellt sein.

Mit folgender Schaltfläche können alle Masken auf einmal umgestellt werden:

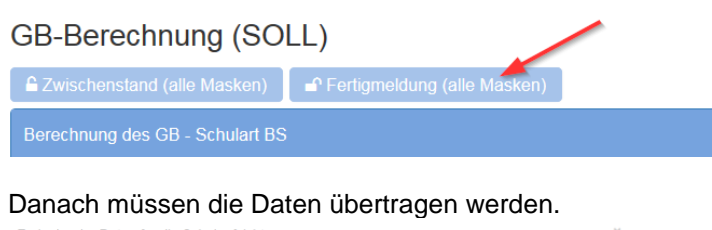

|                                                      | Termine    | Ausgeführt        | Eingefroren |
|------------------------------------------------------|------------|-------------------|-------------|
| Übertragung der aktuellen Daten an die Schulaufsicht |            | 06.08.2018, 13:51 |             |
| aktuellee Schuljahr                                  |            |                   |             |
| 2. Stichtagsmeldung                                  | 25.10.2018 | 06.08.2018, 13:51 |             |
| Folgeschuljahr                                       |            |                   |             |
| 1. Stichtagsmeldung                                  | 17.03.2019 | 03.08.2018, 10:05 |             |

Wenn in der Freigabemaske in der Spalte "Eingefroren" (2. Stichtagsmeldung) bereits ein Datum steht (voraussichtlich ab 12.11.2018) ist nur noch eine "Übertragung der aktuellen Daten" möglich.

# 5.1.2 Einfrieren der Schule und Versenden der Planungsbestätigung

# Eingabe durch Referenten des LaSuB Kontrolle durch Schule

Als Nachweis für die Planung des Stichtages wird vom eingefrorenen Zustand eine Planungsbestätigung erstellt und bei Bedarf den Schulen übermittelt.

Aufruf der Planungsbestätigung:

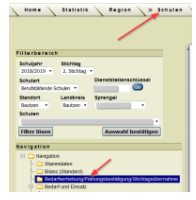